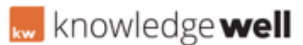

Knowledgebase > Digital Asset Management (DAM) > DAM - Create collection / story

# DAM - Create collection / story

KL Support - 2017-03-14 - Digital Asset Management (DAM)

# AT A GLANCE:

- **01.** Select tools
- 02. Select create new story
- **03.** Enter general story information
- **04.** Select save
- **05.** Create story chapter/s
- 06. Save the story

### **01. SELECT TOOLS**

From the top menu panel, select tools.

# **02. SELECT CREATE NEW STORY**

Under the Stories, Recipes and Events heading, select create new story.

#### **03. ENTER GENERAL STORY INFORMATION**

Enter the story name and description, select from the predetermined classifications and uncheck the three boxes (use discussions, use recipes and use instructions).

### 04. SELECT SAVE

Select save from the base of the screen. A message will be displayed 'at least one chapter must be created'.

#### **05. CREATE STORY CHAPTER/S**

Select the chapters tab from within the story, select 'add chapter'.

Enter chapter name into the title field and description if required.

Select save from the base of the screen.

# SEE ATTACHMENT BELOW:

Tags Collection Story

# Attachments

• <u>GEN\_Canopy\_StoryCreate.pdf (27.86 KB)</u>